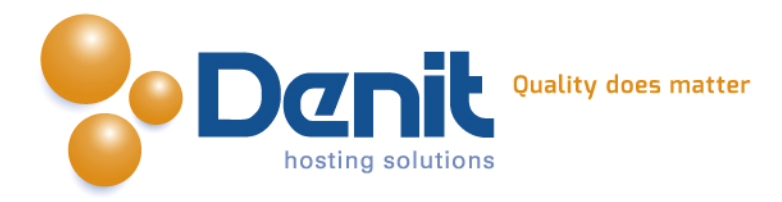

# Denit

Deze handleiding beschrijft de stappen die u dient te nemen om een Magento webshop te installeren.

Versie 1.0

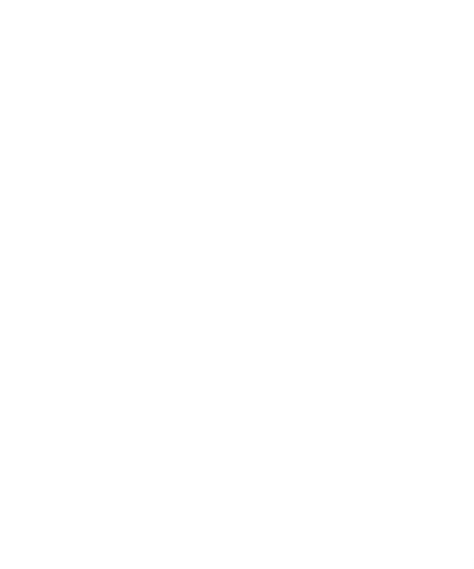

Denit Hosting Solutions Kabelweg 21 1014 BA Amsterdam T +31 (0)20 337 1801 F +31 (0)20 337 1802 www.denit.nl

ABN AMRO 56.02.97.351 BIC/ Swift ABNANL2A IBAN NL40ABNA0560297351

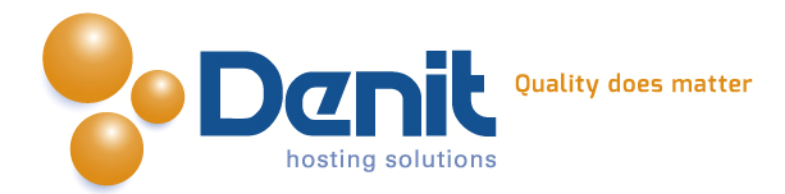

## Magento webshop installeren

## 1)

Om Magento te kunnen installeren heeft u een MySQL database nodig. Als u deze nog niet heeft, kunt u deze aanmaken via de Plesk interface. Zie hiervoor het artikel: MySQL database aanmaken (link: https://www.online-helpdesk.nl).

## 2)

U kunt Magento downloaden van de website van de makers ervan: http://www.magentocommerce.com/download. Dit bestand moet u vervolgens op uw computer uitpakken en met een FTP-programma uploaden naar de map /httpdocs/ (Plesk) of /public\_html/ (DirectAdmin).

## 3)

Ga in uw browser naar uw website om de Magento installatie te starten. Volg de onderstaande stappen om Magento succesvol op uw hosting account te installeren.

## 4)

Volg daarna de onderstaande stappen om Magento op uw hosting account te installeren. Ga in uw browser naar uw website om de Magento installatie te starten.

| Download         License Agreement         Localization         Configuration         Create Admin Account         You're All Set!         aving trouble installing Magento?         neck out our Installation Guide         • to reproduce the Original Work in copies, either alone or as part of a collective work         • to reproduce the Original Work or Derivative Works that You distribute or communicate shall be licensed under this Open Software License         • to distribute or communicate copies of the Original Work and Derivative Works to the public, with the proviso that copies of Original Work or Derivative Works that You distribute or communicate shall be licensed under this Open Software License         If agree to the above terms and conditions.                                           | Installation                                                                                   | Welcome to Magento's Installation Wizard!                                                                                                    |
|----------------------------------------------------------------------------------------------------|------------------------------------------------------------------------------------------------|----------------------------------------------------------------------------------------------------|
| <ul> <li>You're All Set!</li> <li>Grant of Copyright License. Licensor grants You a worldwide, royalty-free, non-exclusive, sublicensable license, for the duration of the copyright, to do the following:         <ul> <li>to reproduce the Original Work in copies, either alone or as part of a collective work</li> <li>to translate, adapt, alter, transform, modify, or arrange the Original Work, thereby creating derivative works ("Derivative Works") based upon the Original Work</li> <li>to distribute or communicate copies of the Original Work and Derivative Works to the public, with the proviso that copies of Original Work or Derivative Works that You distribute or communicate shall be licensed under this Open Software License</li> </ul> </li> <li>I agree to the above terms and conditions.</li> </ul> | Download<br>License Agreement<br>Localization<br>Configuration<br>Create Admin Account         | Open Software License ("OSL") v. 3.0<br>This Open Software License (the "License") applies to any original work of authorship (the "Original Work") whose owner<br>(the "Licensor") has placed the following licensing notice adjacent to the copyright notice for the Original Work:                                                                                                    |
| ☑ I agree to the above terms and conditions.                                                                                                    | You're All Set!<br>aving trouble installing Magento?<br>neck out our <u>Installation Guide</u> | Created under the Open Software License version 3.0     Grant of Copyright License. Licensor grants You a worldwide, royalty-free, non-exclusive, sublicensable license, for the duration of the copyright, to do the following:     to reproduce the Original Work in copies, either alone or as part of a collective work     to translate, adapt, alter, transform, modify, or arrange the Original Work, thereby creating derivative works ("Derivative Works") based upon the Original Work     to distribute or communicate copies of the Original Work and Derivative Works to the public, with the proviso that copies of Original Work or Derivative Works that You distribute or communicate shall be licensed under this Open Software License. |
|                                                                                                    |                                                                                                | ☑ I agree to the above terms and conditions.                                                                                                    |
|                                                                                                    |                                                                                                | Continue                                                                                                    |

Denit Hosting Solutions Kabelweg 21 1014 BA Amsterdam T +31 (0)20 337 1801 F +31 (0)20 337 1802 www.denit.nl ABN AMRO 56.02.97.351 BIC/ Swift ABNANL2A IBAN NL40ABNA0560297351 2

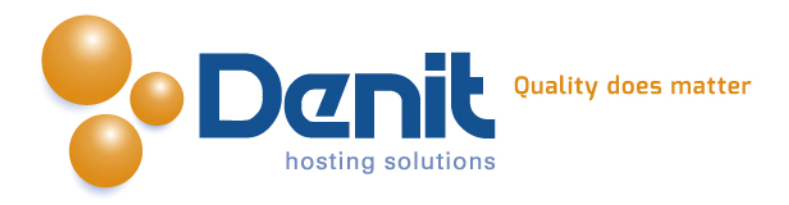

Zet het vinkje bij de terms and conditions aan en klik vervolgens op continue.

## 5)

Op deze pagina dient u uw locatie, tijdzone en de gewenste valuta op te geven. Klik vervolgens op continue. Mocht u meldingen krijgen dat enkele mappen of bestanden niet schrijfbaar zijn, kunt u dat instellen via de filemanager in Plesk. Hoe u dat kunt doen kunt u bekijken bij onze Plesk video tutorials. Deze informatie vindt u op: https://www.onlinehelpdesk.nl/.

Daarna klikt u continue.

| ownload              | Locale settings                           |                   |  |
|----------------------|-------------------------------------------|-------------------|--|
| icense Agreement     |                                           |                   |  |
| configuration        | Locale *                                  |                   |  |
| create Admin Account | Nederlands (Nederland) / Nederlands (Net  |                   |  |
| ou're All Set!       | Time Zone *                               | Default Currency* |  |
|                      | W. Europe Standard Time (Europe/Berlin) 💌 | Euro              |  |
|                      |                                           |                   |  |
|                      |                                           |                   |  |
|                      |                                           |                   |  |
|                      |                                           |                   |  |

Denit Hosting Solutions Kabelweg 21 1014 BA Amsterdam T +31 (0)20 337 1801 F +31 (0)20 337 1802 www.denit.nl ABN AMRO 56.02.97.351 BIC/ Swift ABNANL2A IBAN NL40ABNA0560297351 3

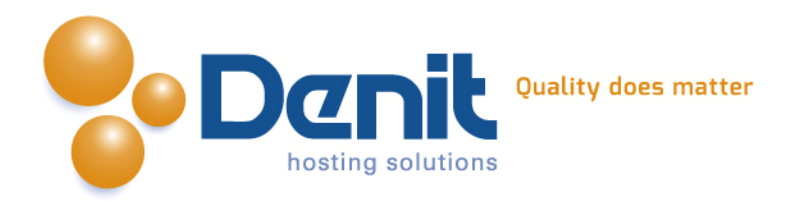

#### 6)

Bij het onderdeel database connection vult u de gegevens in van de database die u in Plesk heeft aangemaakt. We raden aan een tabel prefix op te geven, bijvoorbeeld "mag\_". Bij het tweede onderdeel dient u Use Web Server (Apache) Rewrites te activeren. De overige opties kunt u zo laten staan. Klik vervolgens op continue.

| Download<br>License Agreement                                               |                                                                                                    |                                                                                               |  |
|-----------------------------------------------------------------------------|----------------------------------------------------------------------------------------------------|-----------------------------------------------------------------------------------------------|--|
| License Agreement                                                           | Database Connection                                                                                                    |                                                                                               |  |
| License Agreement                                                           |                                                                                                    |                                                                                               |  |
| Localization                                                                | Database Type                                                                                                    |                                                                                               |  |
| Create Admin Account                                                        | MySQL                                                                                                    |                                                                                               |  |
| You're All Set!                                                             | Host * Data                                                                                                    | abase Name *                                                                                  |  |
|                                                                             | localhost                                                                                                    | gento                                                                                         |  |
| aving trouble installing Magento?<br>heck out our <u>Installation Guide</u> | You can specify server port, ex.: localhost:3307<br>If you are not using default UNIX socket, you can specify<br>it here instead of host, ex.: /var/run/mysqld/mysqld.sock                                                                                                    |                                                                                               |  |
|                                                                             | User Name * Use                                                                                                    | r Password                                                                                    |  |
|                                                                             | Tables Drefix                                                                                                    | -le                                                                                           |  |
|                                                                             |                                                                                                    |                                                                                               |  |
|                                                                             | (Ontional Leave blank for no prefix)                                                                                                    |                                                                                               |  |
|                                                                             | Base URL * http://www.jouweigenwebsite.nl/ebcms/magento/                                                                                                    |                                                                                               |  |
|                                                                             | http://www.jouweigenwebsite.nl/ebcms/magento/                                                                                                    |                                                                                               |  |
|                                                                             | Admin Path *                                                                                                    |                                                                                               |  |
|                                                                             | admin                                                                                                    |                                                                                               |  |
|                                                                             | Additional path added after Base URL to access your Adminis                                                                                                    | trative Panel (e.g. admin, backend, control etc.).                                            |  |
|                                                                             | Enable Charts                                                                                                    |                                                                                               |  |
|                                                                             | Enable this option if you want the charts to be displayed on Du                                                                                                    | ashboard.                                                                                     |  |
|                                                                             | chable this option if you want the charts to be displayed on be                                                                                                    |                                                                                               |  |
|                                                                             | Skip Pace IIPI Validation Pofere the Next Step                                                                                                    |                                                                                               |  |
|                                                                             | Skip Base URL Validation Before the Next Step Check this box only if it is not possible to automatically validate                                                                                                    | the Base URL.                                                                                 |  |
|                                                                             | Skip Base URL Validation Before the Next Step Check this box only if it is not possible to automatically validate                                                                                                    | e the Base URL.                                                                               |  |
|                                                                             | Skip Base URL Validation Before the Next Step Check this box only if it is not possible to automatically validate Use Web Server (Apache) Rewrites                                                                                                    | the Base URL.                                                                                 |  |
|                                                                             | Skip Base URL Validation Before the Next Step Check this box only if it is not possible to automatically validate Use Web Server (Apache) Rewrites You could enable this option to use web server rewrites funct Please make sure that mod_rewrite is enabled in Apa                                      | e the Base URL.<br>tionality for improved search engines optimization.<br>ache configuration. |  |
|                                                                             | Skip Base URL Validation Before the Next Step<br>Check this box only if it is not possible to automatically validate<br>Use Web Server (Apache) Rewrites<br>You could enable this option to use web server rewrites funct<br>Please make sure that mod_rewrite is enabled in Apa<br>Use Secure URLs (SSL) | the Base URL.<br>tionality for improved search engines optimization.<br>ache configuration.   |  |

Denit Hosting Solutions Kabelweg 21 1014 BA Amsterdam T +31 (0)20 337 1801 F +31 (0)20 337 1802 www.denit.nl ABN AMRO 56.02.97.351 BIC/ Swift ABNANL2A IBAN NL40ABNA0560297351 BTW NL 8234.94.068.8.01 KvK 34.19.12.83

4

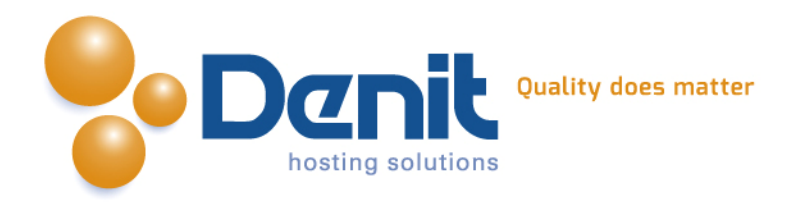

## 7)

We zijn nu aangekomen bij de laatste stap. Hier vult u uw persoonlijke gegevens in. Daaronder geeft u de naam en wachtwoord op die u zult gebruiken om in te loggen op de admin pagina van uw webshop. De encryption key hoeft u niet in te vullen, die laten we automatisch genereren.

| Download<br>License Agreement<br>Localization<br>Configuration<br>Create Admin Account<br>You're All Set!<br>axing trouble installing Magento?<br>heck out our Installation Guide<br>Login Information<br>Username *<br>admin<br>Password *<br>exercese<br>Encryption Key<br>Magento uses this key to encrypt passwords, credit cards and more. If this field is left empty the system will create an<br>encryption key for you and will display it on the next page.                                                                                                    | Installation                                                                                                    | Create Admin Account                  |                                                                                       |             |
|----------------------------------------------------------------------------------------------------|----------------------------------------------------------------------------------------------------|---------------------------------------|---------------------------------------------------------------------------------------|-------------|
| License Agreement Localization Configuration Create Admin Account You're All Set!  support@denit.nl  awing trouble installing Magento? heck out our installation Guide Username * admin Password *  Confirm Password *  Encryption Key  Installed Confirm Password *  Magento uses this key to encrypt passwords, credit cards and more. If this field is left empty the system will create an encryption key for you and will display it on the next page.                                                                                                    | Download                                                                                                    | Personal Information                  |                                                                                       |             |
| Last Name*       Last Name*         Configuration       admin         Create Admin Account       admin         You're All Sett       Email*         suppot@denit.nl       suppot@denit.nl         awing trouble installing Magento?       Login Information         Username *       admin         admin       Password*         exercence       Encryption Key         Magento uses this key to encrypt passwords, credit cards and more. If this field is left empty the system will create an encryption key for you and will display it on the next page.                                                                                                    | License Agreement                                                                                                    |                                       |                                                                                       |             |
| Create Admin Account<br>You're All Set!<br>aving trouble installing Magento?<br>heck out our Installation Guide<br>Username *<br>admin<br>Password *<br>••••••••<br>Encryption Key<br>Magento uses this key to encrypt passwords, credit cards and more. If this field is left empty the system will create an<br>encryption key for you and will display it on the next page.                                                                                                    | Configuration                                                                                                    | First Name *                          | Last Name *                                                                           |             |
| You're All Set!  aving trouble installing Magento? heck out our Installation Guide  Login Information Username * admin Password * Confirm Password *  Encryption Key  Magento uses this key to encrypt passwords, credit cards and more. If this field is left empty the system will create an encryption key for you and will display it on the next page.                                                                                                    | Create Admin Account<br>You're All Set!<br>laving trouble installing Magento?<br>theck out our <u>Installation Guide</u> | admin                                 | admin                                                                                 |             |
| suppot@denit.nl suppot@denit.nl Login Information Username * admin Password * Confirm Password * Encryption Key Magento uses this key to encrypt passwords, credit cards and more. If this field is left empty the system will create an encryption key for you and will display it on the next page.                                                                                                    |                                                                                                    | Email *                               |                                                                                       |             |
| aving trouble installing Magento?<br>heck out our Installation Guide<br>Username *<br>admin<br>Password *<br>Confirm Password *<br>••••••••<br>Encryption Key<br>Magento uses this key to encrypt passwords, credit cards and more. If this field is left empty the system will create an<br>encryption key for you and will display it on the next page.                                                                                                    |                                                                                                    | support@denit.nl                      |                                                                                       |             |
| heck out our Installation Guide Login Information Username * admin Password * Confirm Password *  Encryption Key Magento uses this key to encrypt passwords, credit cards and more. If this field is left empty the system will create an encryption key for you and will display it on the next page.                                                                                                    |                                                                                                    |                                       |                                                                                       |             |
| Login Information         Username *         admin         Password *         ••••••••         ••••••••             Encryption Key    Magento uses this key to encrypt passwords, credit cards and more. If this field is left empty the system will create an encryption key for you and will display it on the next page.                                                                                                    |                                                                                                    |                                       |                                                                                       |             |
| Username * admin Password * Confirm Password *  •••••••  Encryption Key  Magento uses this key to encrypt passwords, credit cards and more. If this field is left empty the system will create an encryption key for you and will display it on the next page.                                                                                                    |                                                                                                    | Login Information                     |                                                                                       |             |
| Image: Confirm Password *         Password *         Image: Confirm Password *         Image: Confirm Password *                                                                                                    |                                                                                                    | Unormore \$                           |                                                                                       |             |
| Password *  Password *  Confirm Password *  Confirm Password *  C |                                                                                                    | odmin                                 |                                                                                       |             |
| Password * Confirm Password *                                                                                                    |                                                                                                    | admin                                 |                                                                                       |             |
| Encryption Key  Magento uses this key to encrypt passwords, credit cards and more. If this field is left empty the system will create an encryption key for you and will display it on the next page.                                                                                                    |                                                                                                    | Password *                            | Confirm Password *                                                                    |             |
| Encryption Key<br>Magento uses this key to encrypt passwords, credit cards and more. If this field is left empty the system will create an<br>encryption key for you and will display it on the next page.                                                                                                    |                                                                                                    | •••••                                 | ••••••                                                                                |             |
| Magento uses this key to encrypt passwords, credit cards and more. If this field is left empty the system will create an encryption key for you and will display it on the next page.                                                                                                    |                                                                                                    |                                       |                                                                                       |             |
| Magento uses this key to encrypt passwords, credit cards and more. If this field is left empty the system will create an encryption key for you and will display it on the next page.                                                                                                    |                                                                                                    | Encryption Key                        |                                                                                       |             |
| Magento uses this key to encrypt passwords, credit cards and more. If this field is left empty the system will create an<br>encryption key for you and will display it on the next page.                                                                                                    |                                                                                                    |                                       |                                                                                       |             |
| Magento uses this key to encrypt passwords, credit cards and more. If this field is left empty the system will create an<br>encryption key for you and will display it on the next page.                                                                                                    |                                                                                                    |                                       |                                                                                       |             |
| encryption key for you and will display it on the next page.                                                                                                    |                                                                                                    | Magento uses this key to encrypt pa   | sswords, credit cards and more. If this field is left empty the system will create an |             |
|                                                                                                    |                                                                                                    | encryption key for you and will displ | ay it on the next page.                                                               |             |
|                                                                                                    |                                                                                                    |                                       |                                                                                       |             |
|                                                                                                    |                                                                                                    |                                       |                                                                                       |             |
|                                                                                                    |                                                                                                    |                                       |                                                                                       |             |
|                                                                                                    |                                                                                                    |                                       | * T                                                                                   | Required    |
| * Required                                                                                                    |                                                                                                    |                                       |                                                                                       | State Links |
| * Required                                                                                                    |                                                                                                    |                                       |                                                                                       | Contin      |
| * Required                                                                                                    |                                                                                                    |                                       |                                                                                       | Contin      |

Denit Hosting Solutions Kabelweg 21 1014 BA Amsterdam T +31 (0)20 337 1801 F +31 (0)20 337 1802 www.denit.nl ABN AMRO 56.02.97.351 BIC/ Swift ABNANL2A IBAN NL40ABNA0560297351 5

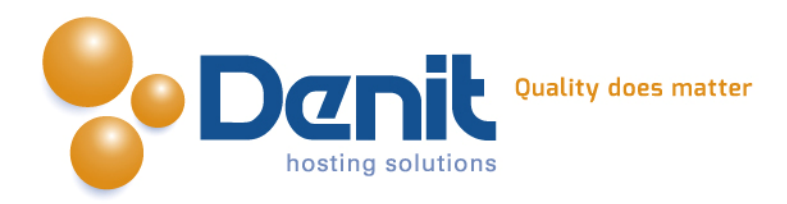

#### 8)

Uw Magento webshop is nu geïnstalleerd. Op de locatie van de zwarte balk staat uw encryption key, bewaar deze goed. U kunt nu uw website gaan beheren door te gaan naar http://ww.uwdomeinnaan.ext/admin.

| Installation                                                                                                    | You're All Set!                                                                                                    |
|----------------------------------------------------------------------------------------------------|----------------------------------------------------------------------------------------------------|
| Download<br>License Agreement<br>Localization<br>Configuration<br>Create Admin Account<br>You're All Set!<br>aving trouble installing Magento? | Get ready to experience Open-Source eCommerce Evolved.<br>Before you continue to your store, please make a note of your encryption key (Magento uses it to encrypt passwords, credit<br>cards and more).<br>48f14d55a60cb9e89319ca56437d94ca<br>(Make sure you keep it in a safe place.) |
|                                                                                                    | Go to Frontend Go to Backend                                                                                                    |
|                                                                                                    |                                                                                                    |

Veel plezier met uw Magento webshop!

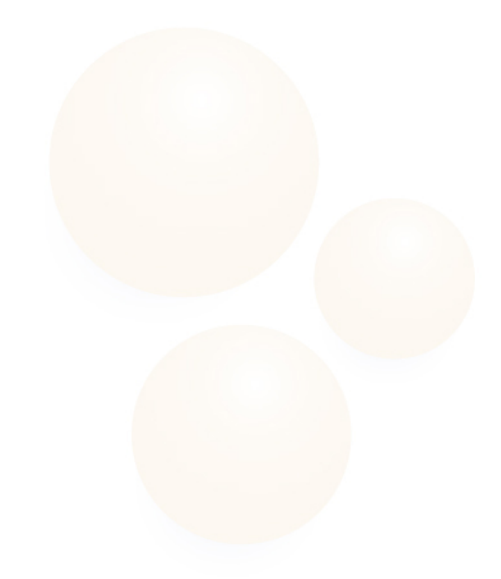

Denit Hosting Solutions Kabelweg 21 1014 BA Amsterdam T +31 (0)20 337 1801 F +31 (0)20 337 1802 www.denit.nl ABN AMRO 56.02.97.351 BIC/ Swift ABNANL2A IBAN NL40ABNA0560297351 6

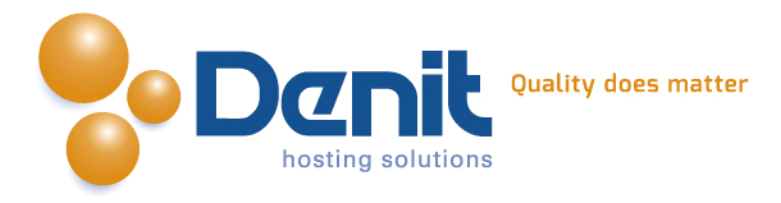

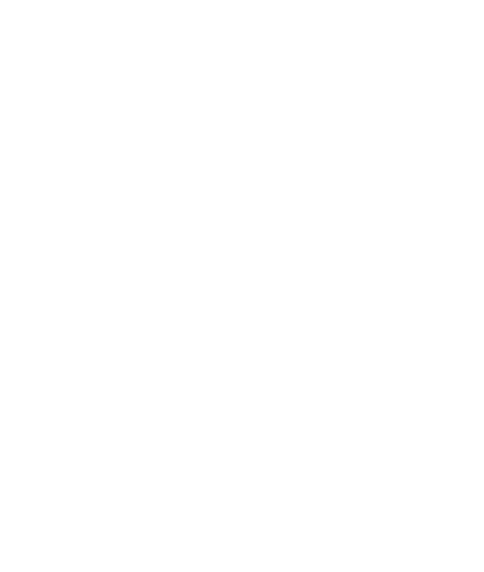

Denit Hosting Solutions Kabelweg 21 1014 BA Amsterdam T +31 (0)20 337 1801 F +31 (0)20 337 1802 www.denit.nl

ABN AMRO 56.02.97.351 BIC/ Swift ABNANL2A IBAN NL40ABNA0560297351

7